# Apply to change your name, address or update your contact details

## Step 01: Home screen

From the **Dental Council website** (any page):

Click the 'LOG IN' tab on the banner (top right of the page).

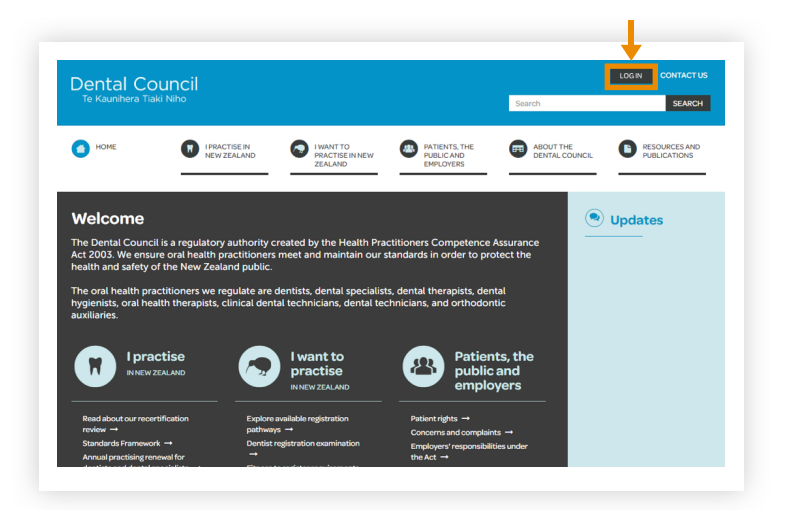

**Practitioner portal** 

## Step 02: Log in screen

- 1 Log in to the practitioner portal using your email address and password.
- If you have forgotten your password, click 'Forgotten your password?' and follow the steps for <u>Reset the password for your practitioner portal</u>.

## Step 03: Dashboard tiles

Click the 'Change my details' tile on the dashboard.

| Email                                                                                                    |                                                                                                    |                                                                                                    |
|----------------------------------------------------------------------------------------------------|----------------------------------------------------------------------------------------------------|----------------------------------------------------------------------------------------------------|
| Password                                                                                                    |                                                                                                    |                                                                                                    |
| Login Forgotten you                                                                                                    | r password? Want to apply                                                                                        | for registration?                                                                                                    |
| Velcome                                                                                                    |                                                                                                    |                                                                                                    |
|                                                                                                    |                                                                                                    |                                                                                                    |
| is is your dashboard. Click on the tiles below                                                                                                    | to update your details or submit applications to th                                                              | ne Council.                                                                                                    |
| is is your dashboard. Click on the tiles below<br>Practising intentions<br>Indice your inentions (i.e. appy for APC;<br>releation or removed for the net pactaling<br>year. You can also request to change your<br>current practing intention it any other<br>time.                                                | to update your details or submit applications to the<br>Applications<br>Complete registration application forms. | er Council.<br>Change my details<br>Update your name, address or contact<br>details.                                                                         |
| is is your dashboard. Click on the tiles below<br>Practising intentions<br>Indicate your intentions 0.e. apply for APC;<br>relation or memory for the next practaing your<br>time on a place request to change your<br>time.<br>Invices<br>Invices<br>Access your invokes, make payments and<br>download receipts. | to update your details or submit applications to the<br>Applications<br>Complete registration application forms. | e Council.  Change my details Update your name, address or contact details  Practice standards questionnaires Complete your practice standards questionnaire |

## Step 04: Change my details

Click on the '+ Change my details' tab on the top right of the 'Change my details' page.

| Update your name, address or contact details here. |                     |
|----------------------------------------------------|---------------------|
|                                                    |                     |
| Change my details                                  | + Change my details |
| In progress                                        |                     |
| No in progress forms.                              |                     |
| Completed                                          |                     |
| No completed forms                                 |                     |

## Step 05: Edit details

- Proceed to change your name, address or other contact details as required.
- 2 Click the 'Save' button to submit your form. You will receive an email from us if we require any further documents or to confirm that the changes have been made.

| Forename(s)*                          | n update your details in the boxes b | elow if necessary. |  |
|---------------------------------------|--------------------------------------|--------------------|--|
| Surname*                              |                                      |                    |  |
| Common use name                       | <b>(</b> )                           |                    |  |
| Title*                                |                                      |                    |  |
| Miss                                  | × *                                  |                    |  |
| Marriage     Deed poll     Common use |                                      |                    |  |
| Other                                 |                                      |                    |  |
| Cother Reason:                        | <br>                                 |                    |  |
| Other                                 | <br>                                 |                    |  |

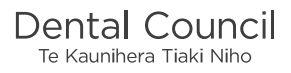